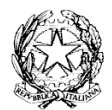

# Ministero dell'Istruzione UFFICIO SCOLASTICO REGIONALE PER IL LAZIO ISTITUTO DI ISTRUZIONE SUPERIORE "GOBETTI – DE LIBERO"

Ai Docenti Agli Alunni Alle Famiglie Web ATTI

OGGETTO: Campus Orienta Digital - Salone dell'Orientamento e delle Professioni

Si rende noto che è possibile prenotarsi per partecipare ai **Saloni dell'Orientamento e delle Professioni,** eventi tematici in cui gli studenti hanno l'occasione di esplorare a 360° gradi tutte le possibilità del percorso post-diploma, che si tratti di proseguire gli studi o di optare per il mondo del lavoro, attraverso:

- Stand e Aule Virtuali
- Presentazioni delle migliori Università, scuole di formazione e specializzazione
- Incontri con gli ordini professionali di settore, Ospiti e testimonianze in diretta e in podcast
- Workshop con gli esperti e le Università e le Aziende per scoprire le professioni del futuro
- Simulazioni test d'ingresso e questionari
- Approfondimenti e lezioni aperte

Per iscriverti e avere tutte le informazioni riguardanti i Saloni Tematici clicca sui seguenti link:

#### Dal 02 al 04 Marzo 2022

SALONE DELLO STUDENTE - GIURISPRUDENZA - SCIENZE POLITICHE - LINGUE

#### Dal 09 al 11 Marzo 2022

SALONE DELLO STUDENTE - MEDICINA - PSICOLOGIA - PROFESSIONI SANITARIE

## Dal 15 al 17 Marzo 2022

SALONE DELLO STUDENTTE - CREATIVITA' - MODA - ARCHITETTURA - DESIGN

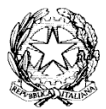

## Ministero dell'Istruzione UFFICIO SCOLASTICO REGIONALE PER IL LAZIO ISTITUTO DI ISTRUZIONE SUPERIORE "GOBETTI – DE LIBERO"

## Dal 29 al 31 Marzo 2022

SALONE DELLO STUDENTE - ECONOMIA - MARKETING - COMUNICAZIONE

## Dal 10 al 13 Maggio 2022

SALONE DELLO STUDENTE - JOB WEEK

## Modalità di iscrizione

1. Collegarsi al sito www.salonedellostudente.it

2. Se si è già iscritti alla piattaforma effettuare il Login > Tasto in alto a destra ACCEDI.

3. Se non si è iscritti alla piattaforma > Tasto in alto a destra ACCEDI > selezionare REGISTRATI e seguire le indicazioni. Una volta effettuata la registrazione alla piattaforma, controllare di aver ricevuto la mail di conferma nella propria casella di posta elettronica (anche in posta indesiderata) e cliccare sul link contenuto che confermerà la vostra registrazione (da: Campus Orienta Digital, oggetto: Campus Orienta Digital – Richiesta attivazione account).

4. Ora è possibile registrarsi all'evento.

5. Vai alla pagina Calendario (raggiungibile anche dal menu in alto SALONE DELLO STUDENTE > EDIZIONE DIGITALE > PROSSIMI EVENTI).

6. Selezionare il Salone dello Studente di vostro interesse (es. Salone dello Studente del Lazio).

7. Cliccare sul bottone ISCRIZIONE. 8. A questo punto visualizzerete un bottone blu ISCRIVITI – Cliccando sul bottone completerete la vostra iscrizione.

9. La registrazione è completata. Riceverete la mail di conferma d'iscrizione al Salone alla vostra casella mail. (da: Campus Orienta Digital – Oggetto: Campus Orienta Digital – ISCRIZIONE SCUOLE). Se così non fosse suggeriamo di controllare anche la casella di Posta Indesiderata.

10. In caso di difficoltà durante la procedura o se non avete ricevuto la mail di conferma inviare una mail a salonedellostudente@class.it indicando il Salone presso cui ci si è iscritti ed il nome della Scuola, nonché la provincia.

Fondi, 17 febbraio 2022

Le FS Prof.ssa Roberta Cannella/Prof.ssa Carmela Castiglione